## 添付資料1

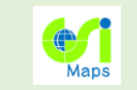

## 地理院地図の3D表示

地理院地図に収録している様々な情報を 3Dでご覧いただけます。

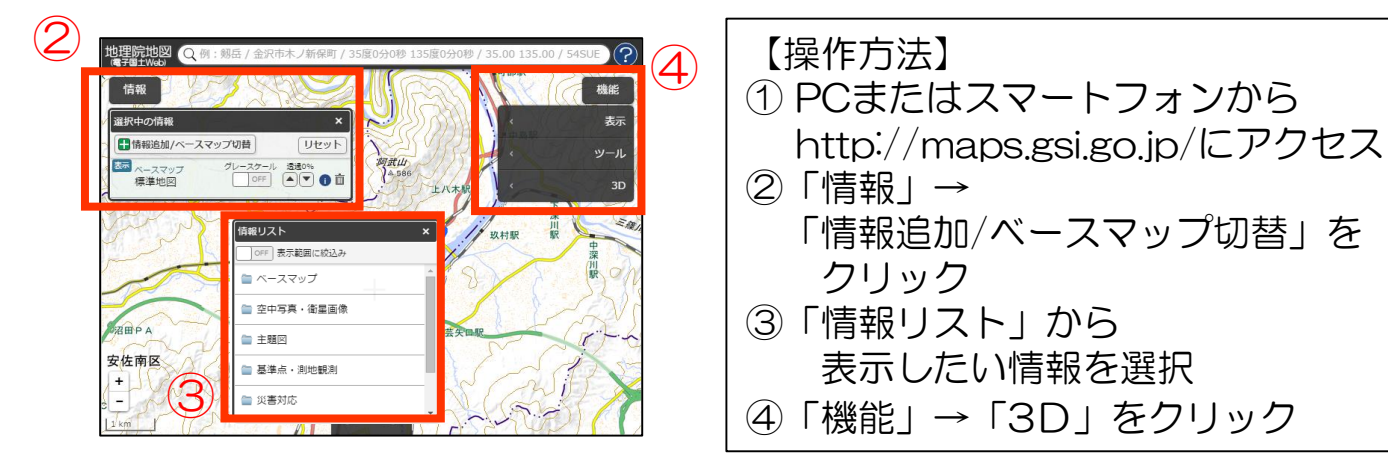

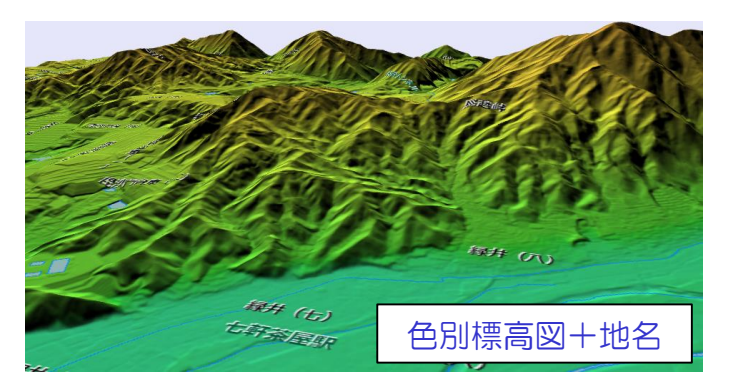

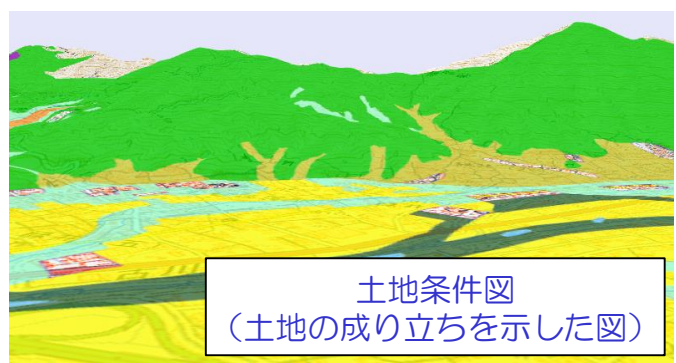

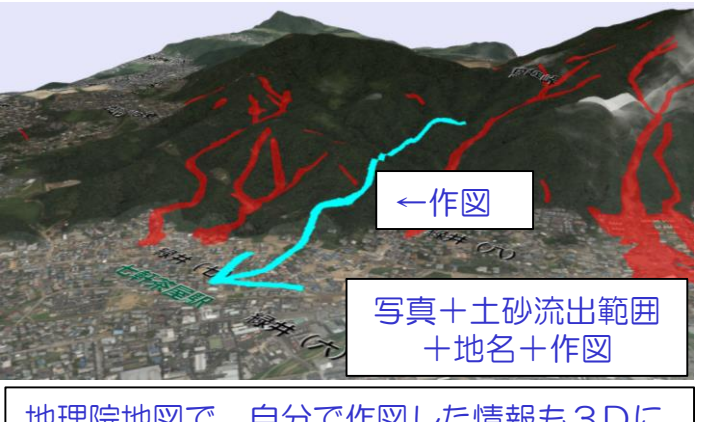

地理院地図で、自分で作図した情報も3Dに なります。

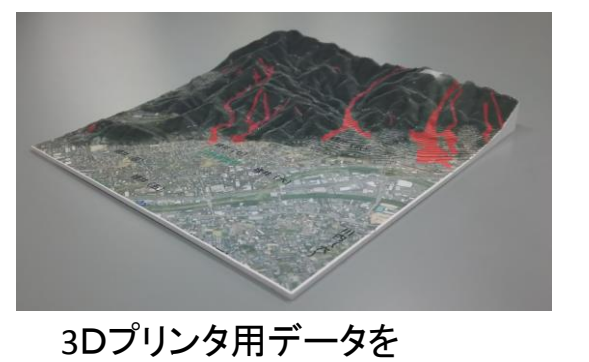

ダウンロードすることもできます

## 土地の状況や災害状況を直感的に把握すること ができます。